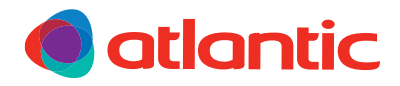

#### NOTICE D'UTILISATION SIMPLIFIÉE

# Solution Alféa Extensa®R32 & Plafino/Vivalto

Pompe à chaleur air/eau split et plafond chauffant/rafraîchissant

### **1** MON INSTALLATION

| Ma maison                                             | Je commande<br>mon installation avec : | Pour piloter mon installation                                                                                                    |
|-------------------------------------------------------|----------------------------------------|----------------------------------------------------------------------------------------------------|
| a une seule<br>zone de<br>chauffage                   | une commande<br>Navilink A59 NB        | je paramètre ma pompe à chaleur<br>et je gère la température<br>sur ma commande Navilink A59 NB                                                   |
| a plusieurs<br>zones de<br>chauffage<br>DELTA<br>DORE | les commandes<br>Tybox 51              | je paramètre ma pompe à chaleur et<br>la commande Tybox 51, puis je gère la température<br>depuis la commande Tybox 51                            |
|                                                       | une solution<br>connectée Tydom        | je paramètre ma pompe à chaleur et l'application<br>Tydom, puis je pilote mon installation sur les<br>commandes Tybox 5101 ou l'application Tydom |

### 2 JE PARAMÈTRE LE MODE CHAUFFAGE OU RAFRAÎCHISSEMENT SUR MA POMPE A CHALEUR

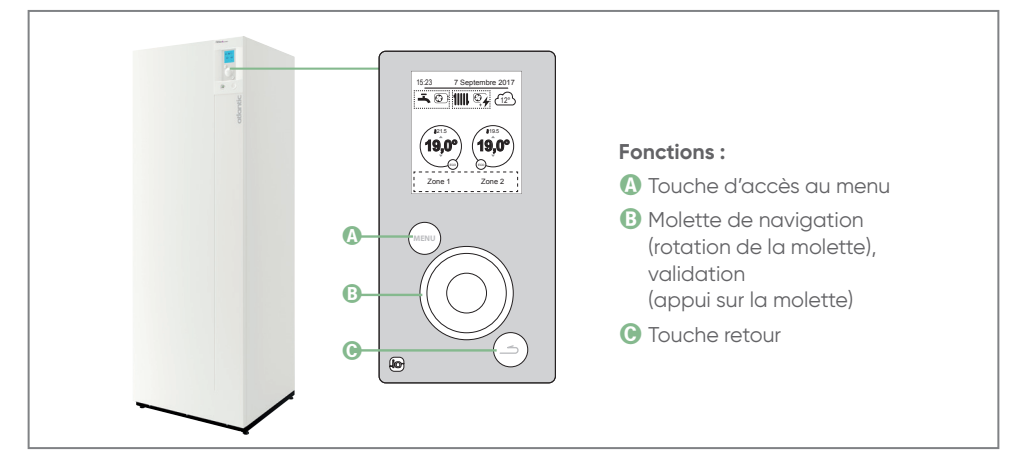

### 1 Je souhaite basculer ma pompe à chaleur en mode chaud ou froid

- Accéder au (MENU)
- Entrer dans « FONCTIONS ACTIVES », choisissez « CONFORT INTÉRIEUR » (automatiquement en surbrillance)
- Appuyer une fois sur la molette puis tourner la molette pour choisir le mode désiré (Chauffage ou Rafraîchissement)
- Appuyer une nouvelle fois sur la molette pour valider le choix
- Pour revenir à l'écran d'accueil, appuyer sur le bouton

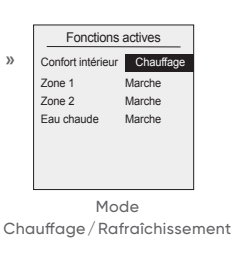

#### 2 Je souhaite changer la température de consigne

• Il est préférable de piloter la température intérieure à partir des solutions de commande Atlantic ou Delta Dore. En cas de besoin, contacter un professionnel pour la modification de la température de consigne à partir de votre pompe à chaleur.

### **3** JE GÈRE MA TEMPÉRATURE DEPUIS MA COMMANDE NAVILINK A59 NB

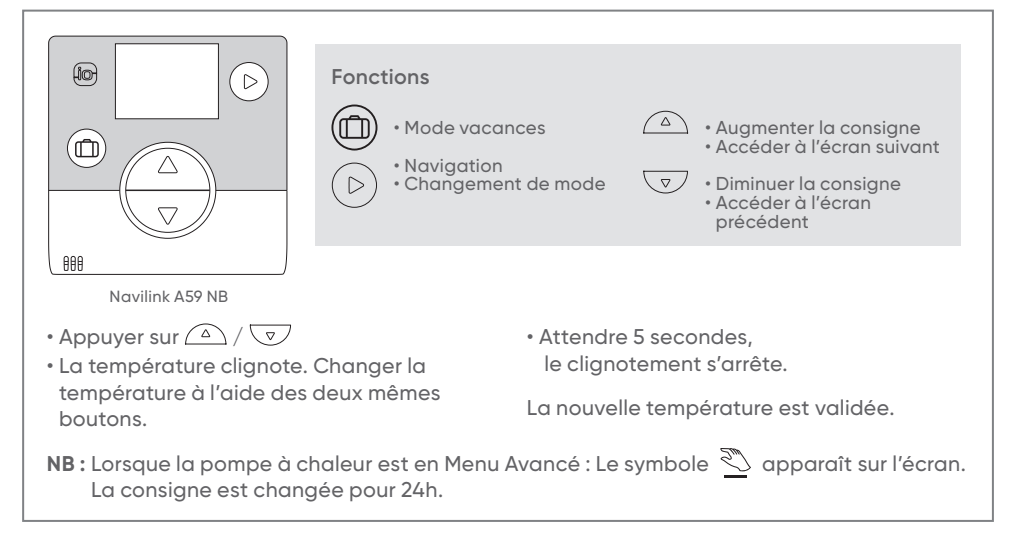

### 4. JE GÈRE MA TEMPÉRATURE DEPUIS MA COMMANDE TYBOX 51

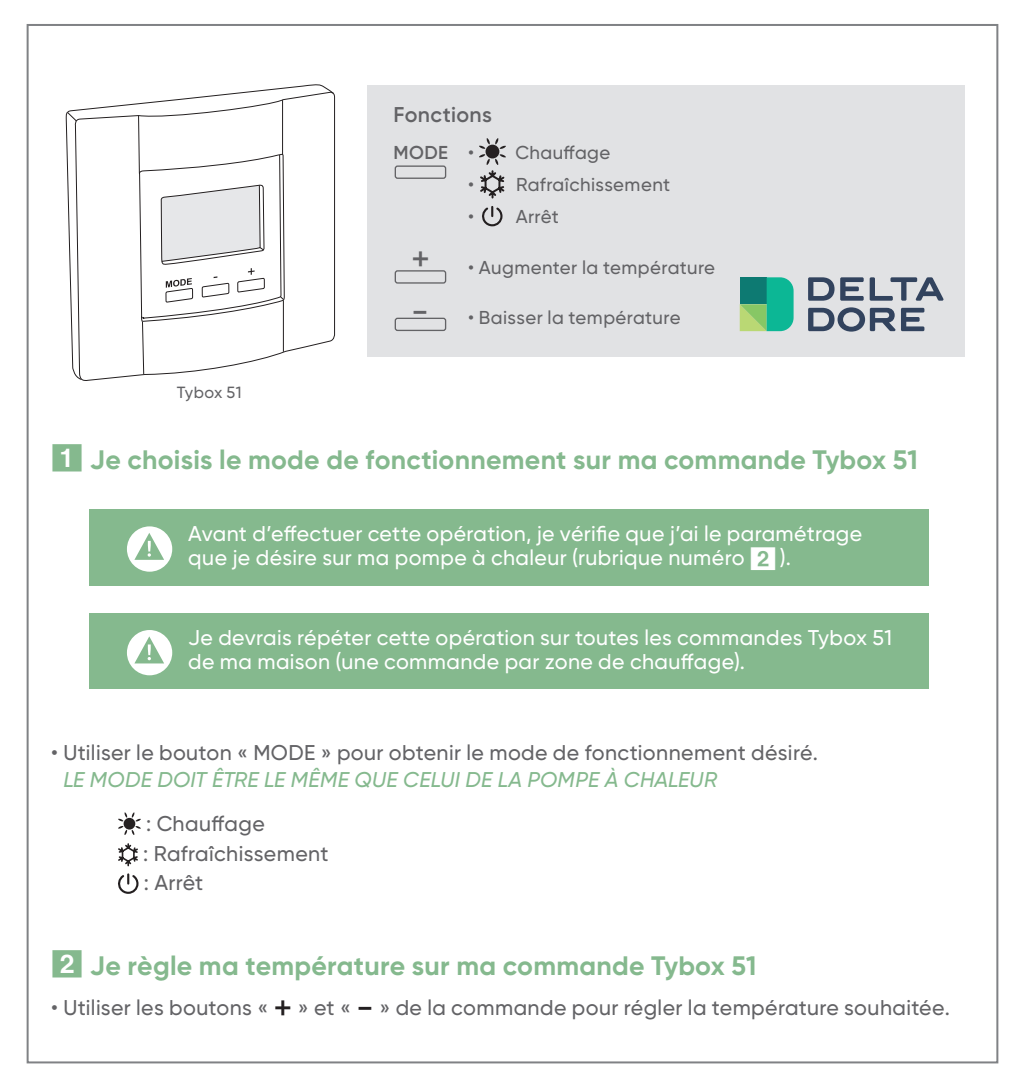

### **5** JE GÈRE MA TEMPÉRATURE AVEC LA SOLUTION CONNECTÉE TYDOM

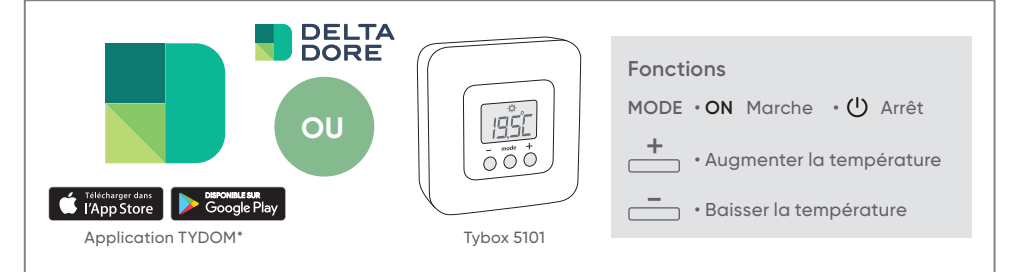

#### Je choisis le mode de fonctionnement avec mon application Tydom\*

Avant d'effectuer cette opération, je vérifie que j'ai le paramétrage que je désire sur ma pompe à chaleur (rubrique numéro 2).

- Accéder au menu Chauffage 📕 puis à l'onglet « GÉNÉRAL »
- Sélectionner le mode de fonctionnement désiré entre les différentes options proposées : Chauffage/Rafraîchissement/Arrêt/Vacances.

LE MODE (CHAUD/FROID) DOIT ÊTRE LE MÊME QUE CELUI DE LA POMPE À CHALEUR

• Valider le choix au besoin.

## 2 Je règle ma température avec mon application Tydom\*

- Accéder au menu Chauffage
- Régler la température selon les zones proposées.

#### 3 Je gère la température sur mes commandes Tybox

• Utiliser les boutons « + » et « - » des commandes pour régler la température souhaitée.

\*N.B. : Une box Tydom 1.0 ou 2.0 est nécessaire pour accéder à l'application Tydom.

Pour plus d'informations sur l'utilisation de votre pompe à chaleur ou de la commande A59 NB, merci de vous reporter aux autres notices fournies avec votre pompe à chaleur.

### CONTACT SITC ATLANTIC (si contrat souscrit) : 0811 36 20 20

Pour plus d'information sur les solutions Tybox, merci de vous référer aux notices Delta Dore fournies avec vos appareils. En cas de besoin spécifique, contacter Delta Dore.